## (Sonar)

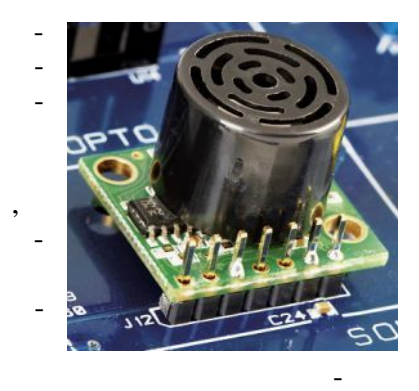

\_

## QNET MECHKIT. 1 VI QNET\_MECHKIT\_Sonar. , 1.

,

1, 2

(*in*): 1 in = 2,54.

1.

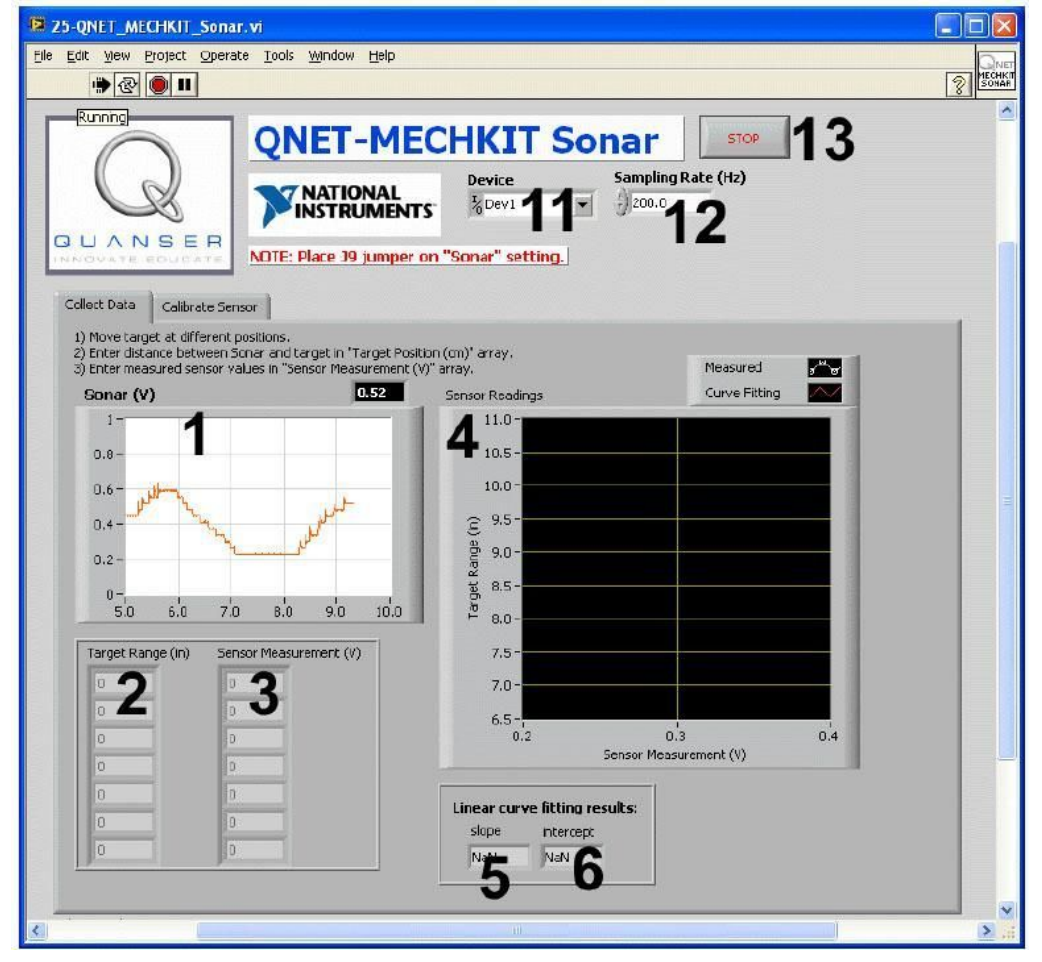

. 1. VI QNET MECHKIT Sonar:

"Collect Data"

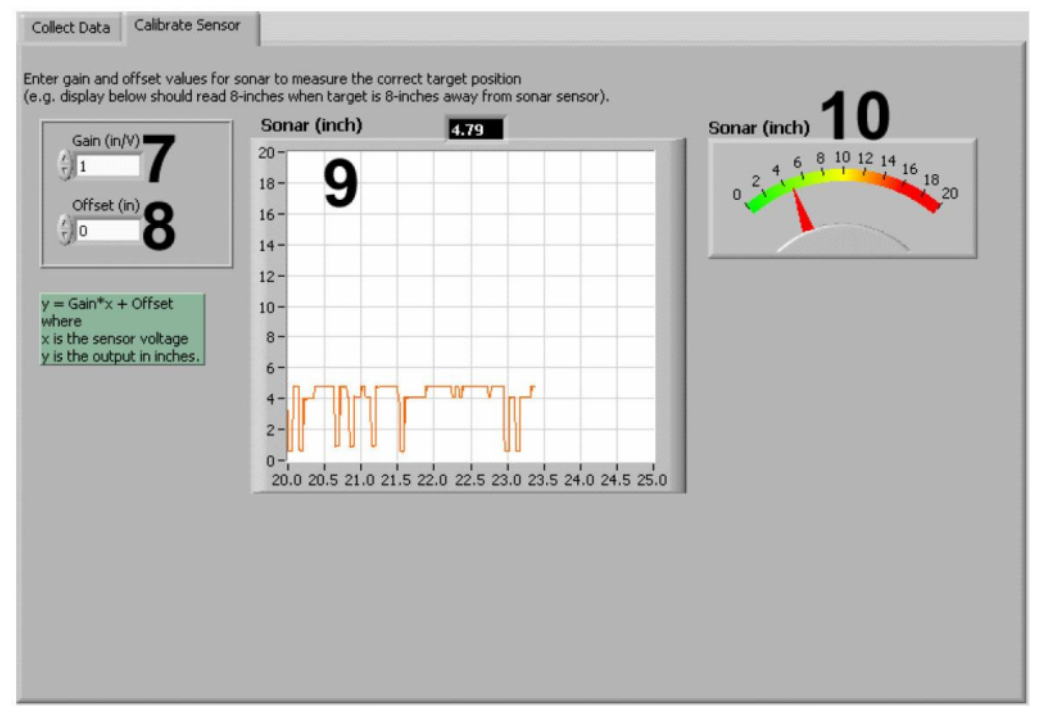

. 2. VI QNET MECHKIT Sonar:

"Calibrate Sensor"

VI QNET MECHKIT Pressure Sensor

| ID |                           |         | -         |   |   |
|----|---------------------------|---------|-----------|---|---|
| 1  | Sonar (V)                 |         | ,         | - |   |
|    |                           | ,       |           | _ |   |
| 2  | Target Range (in)         |         |           |   |   |
| 3  | Sensor Measurement<br>(V) | ,       |           | - |   |
| 4  | Sensor Readings           |         |           | - |   |
| 5  | slop                      |         |           |   | / |
| 6  | intercept                 |         |           |   |   |
| 7  | Gain (in /V)              |         |           | - | / |
| 8  | Offset(in)                |         |           |   |   |
| 9  | Sonar (in),               | -       | ,<br>Gain | - |   |
|    |                           | Offset. |           |   |   |
| 10 | Sonar (in),               | -       | ,<br>Gain | - |   |
|    |                           | Offset. |           |   |   |

| 11 | Device        | DAQ- | •  |  |
|----|---------------|------|----|--|
|    |               |      |    |  |
| 12 | Sampling Rate |      |    |  |
|    |               |      |    |  |
| 13 | Stop          | ,    | VI |  |
|    |               |      |    |  |

- 2. **J9** 1. Sonar.
- 2. VI QNET\_MECHKIT\_Sonar.vi. 4. Device
  - 3.

| Device             | Sampling Rate (Hz) |  |  |
|--------------------|--------------------|--|--|
| <sup>1</sup> %Dev1 | - 250.0            |  |  |
| Browse             |                    |  |  |
| Dev1               |                    |  |  |
| Dev2               |                    |  |  |

- . 3
- 2.1. , 10 10
- . 3. Target Range (in) (

, 4). 1 *in* = 2,54

4. Sensor Measurement (V).

1.

2.

- 5. 3 4 .
- 6. 1. 2 7. 2. : 3. ? \_

VI,

8.

Sensor Readings.

?

Stop.

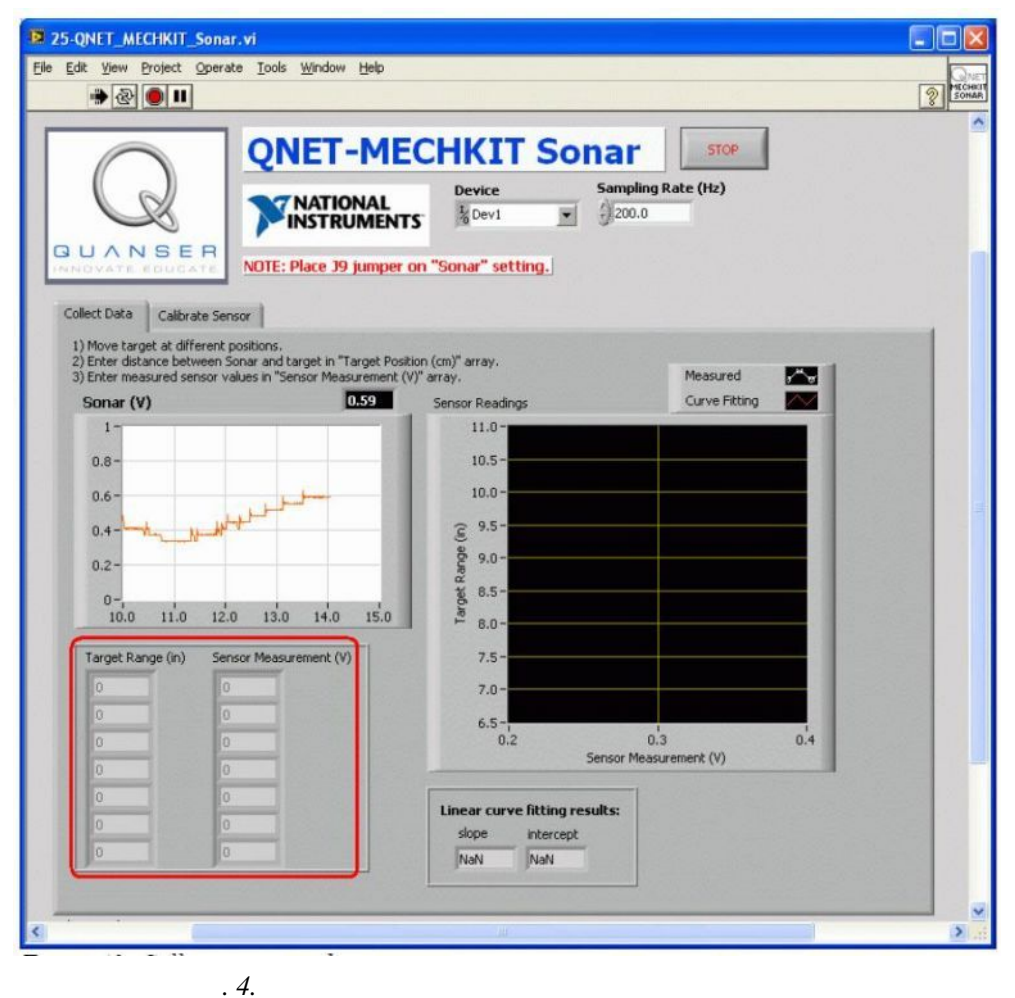

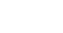

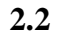

,

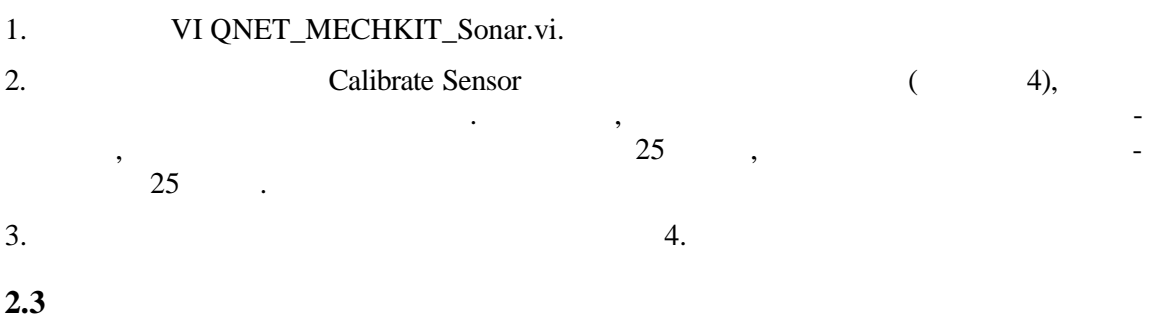

1.

2.

| <i>(in)</i> | ( ) |
|-------------|-----|
| 7           |     |
| 8           |     |
|             |     |
| 11          |     |

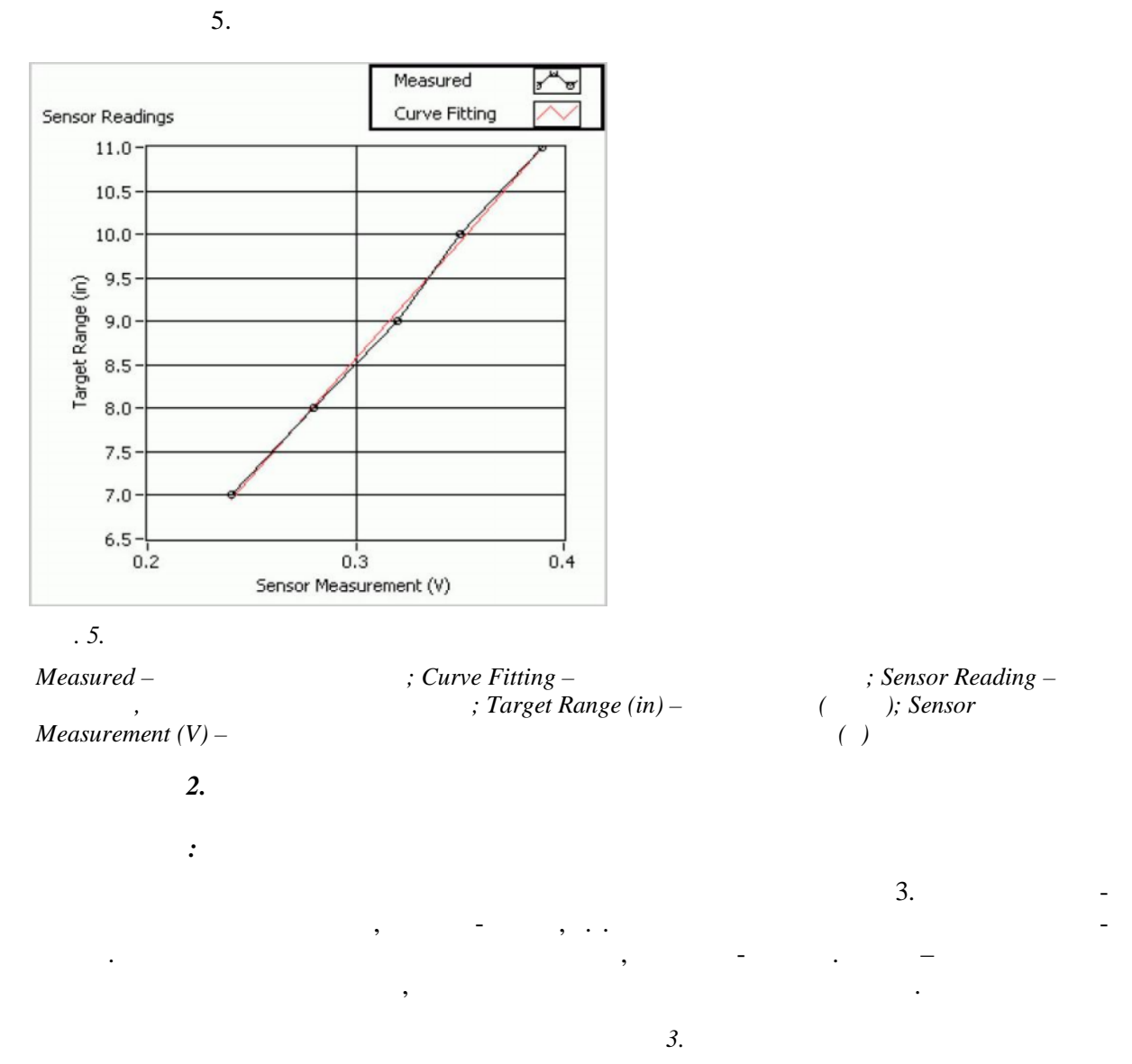

| : |             |     |  |
|---|-------------|-----|--|
|   | > 6 (15,24) | ( ) |  |
|   | 1 (2,54)    | ( ) |  |

3.

:

4.

| : |      |   |  |
|---|------|---|--|
|   | 27   | / |  |
|   | 0,48 |   |  |